## **eStatement Documentation**

## Set Your Invoice Preference (Go Paperless)

- 1. From the WCTA home page (<u>www.wctatel.net</u>) click on the **BillPay** link located on the left side of the screen.
- 2. From the Login screen, enter your username and password, and then click on Sign In.

| Log     | in to your account                    |
|---------|---------------------------------------|
| Usernan | 10                                    |
| Passwor | d                                     |
|         | Password is required                  |
|         | Sign in                               |
| De      | on't have an account? Register here > |
|         | Forgot your password?                 |
|         | Browse the directory                  |

3. Once logged in, select **Settings** from the left menu bar, then select **General** once you're in **Settings**.

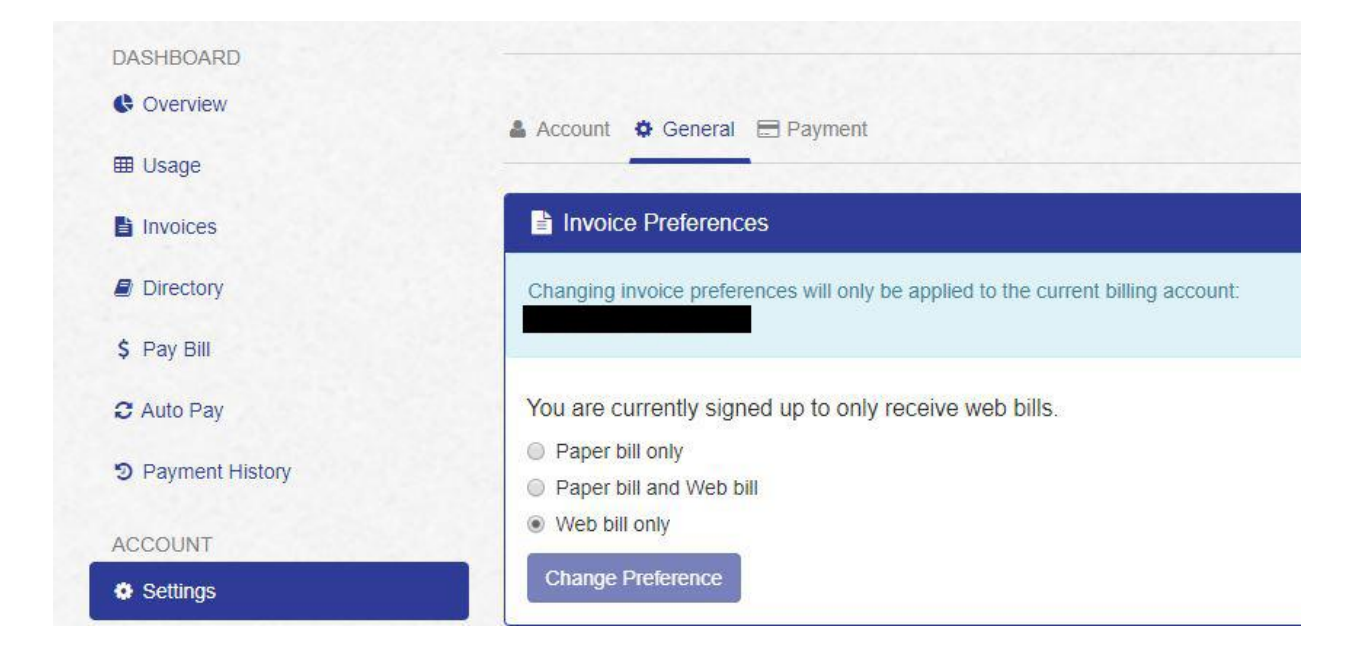

4. From the **General** screen select **Web bill only** to go paperless. Note that you will still receive one more invoice as a precautionary measure.

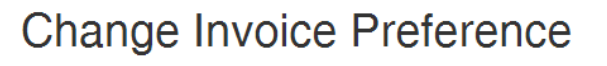

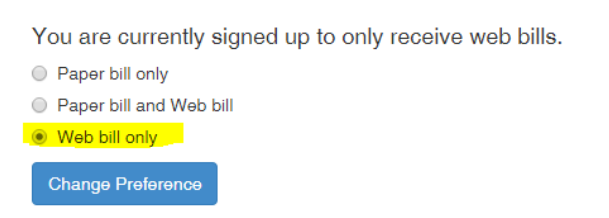

## Thank you for going paperless!